Politiques sociales.

Gestion des anomalies carrière CNRACL Rechercher & consulter la carrière d'un agent

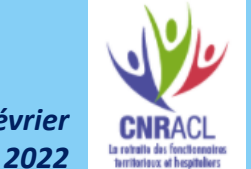

## employeurs publics

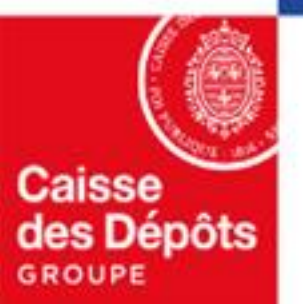

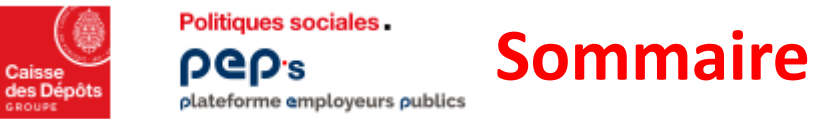

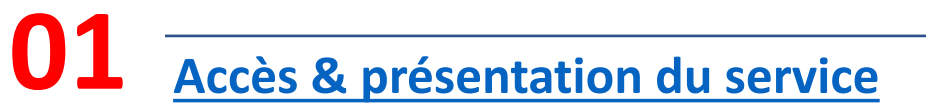

## 2 <u>Rechercher un agent</u>

03 <u>Consulter la carrière d'un agent</u>

## Accès & présentation du service

01

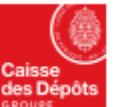

Cliquez sur

Politiques sociales.

**ρθρ**'s plateforme employeurs publics

### Accès au service « Gestion des anomalies carrière»

|                                | <ul> <li>Tableau de bord</li> <li>Porte-documents</li> </ul> | Tableau de bord > Carrière<br>Carrière                                                                                                    |     |                                                                                                    |    |  |  |  |  |  |
|--------------------------------|--------------------------------------------------------------|----------------------------------------------------------------------------------------------------|-----|----------------------------------------------------------------------------------------------------|----|--|--|--|--|--|
|                                | Thématiques                                                  | Comptes individuels retraite                                                                                                    | ☆-  | Qualification des comptes individuels retraite CNRACL                                                                                               | ¢  |  |  |  |  |  |
|                                | 📩 Carrière                                                   | CNRACL V Accelder                                                                                                    |     | Accéder                                                                                                    |    |  |  |  |  |  |
| <b>z</b> sur la                | Droits à pension                                             |                                                                                                    |     |                                                                                                    |    |  |  |  |  |  |
| ématique<br>C <b>arrière »</b> | Otisations                                                   | Validations de périodes CNRACL<br>Suivi des validations de périodes et demande d'échelonnement pour le paiement des cotisations rétroactives. | \$  | Affiliation CNRACL Demande d'affiliation d'un nouvel agent. Consultation des formulaires d'affiliation et des agents affiliés à la CNRACL           | \$ |  |  |  |  |  |
|                                | Déclarations                                                 | Accéder                                                                                                    |     | Accider                                                                                                    |    |  |  |  |  |  |
|                                | Subventions / Aides                                          |                                                                                                    |     | —                                                                                                    |    |  |  |  |  |  |
|                                | •••• Mes autres services                                     | Mutation de masse partielle CNRACL<br>Mutation de plusieurs agents d'une même collectivité simultanément.                                     | \$  | Validation de titulaire sans droit Ircantec<br>Consultation de l'historique des transferts de droit d'un régime vers l'Ircantec et inversement.<br> | \$ |  |  |  |  |  |
|                                | Supports                                                     | Muter                                                                                                    | _   | Consulter                                                                                                    |    |  |  |  |  |  |
|                                | E Imprimés                                                   | Gestion des anomalies carrière                                                                                                    | ☆ 🗸 |                                                                                                    |    |  |  |  |  |  |
|                                | II. Simulateurs                                              | Gestion des anomalies carrière CNRACL                                                                                                    |     |                                                                                                    |    |  |  |  |  |  |
|                                | Documents                                                    |                                                                                                    |     |                                                                                                    |    |  |  |  |  |  |

A Cliquez sur l'étoile pour définir le service en favori dans votre tableau de bord personnalisé

Gestion, des anomalies carrière CNRACL-Rechercher & consulter la carrière d'un agent

la liste de l'ensemble des anomalies détectées sur les périodes des CIR de vos agents.

2

Cliquez sur Accéder

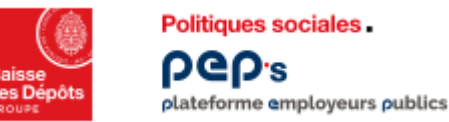

#### Présentation du service « Gestion des anomalies carrière»

En tant qu'employeur de la fonction publique, vous cotisez au titre de vos agents à la Caisse nationale de retraites des agents des collectivités locales (CNRACL).

Ainsi, vous transmettez les données sociales relatives à vos agents (soit via la Déclaration Annuelle de Données Sociales (DADS) soit via la Déclaration Sociale Nominative (DSN) mensuelle). Les données véhiculées dans ces déclarations visent à alimenter les comptes individuels retraites de vos agents.

Les données des périodes transmises via les déclarations sociales sont stockées et restituées dans le compte individuel retraite (CIR) de chaque agent qu'elles soient cohérentes au regard du droit à pension (périodes « à cristalliser » et « cristallisées ») ou non (périodes « en anomalie »).

Vous pouvez consulter et corriger l'ensemble des données de carrière de vos agents, issues des DSN et des DADS, en vous connectant à PEP's, en utilisant le service « Gestion des anomalies carrière ».

Celui-ci vous offre deux fonctionnalités présentées en page suivante.

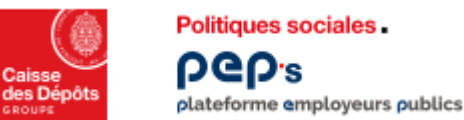

### Présentation du service « Gestion des anomalies carrière»

- 1. « Rechercher un agent » qui vous permet de rechercher la carrière d'un agent pour la consulter et/ou la mettre à jour selon les règles qui suivent :
  - vous pouvez consulter la carrière d'un agent (cf. pages <u>11</u> à 19 de ce document)
    - <u>dès lors qu'au moins une période de sa carrière vous est rattachée</u>,
    - et quelle que soit votre situation, que vous soyez « employeur antérieur », « employeur actuel », ou « employeur d'accueil » si l'agent est en détachement, vous avez accès à l'ensemble des périodes de la carrière
  - si vous êtes « employeur actuel » de l'agent, vous pouvez modifier, créer, dupliquer ou supprimer toutes les périodes de la carrière
  - dans les autres cas,
    - vous ne pouvez modifier ou supprimer que les périodes qui vous concernent
    - vous ne pouvez créer/dupliquer une période que si les dates de début et de fin de cette période sont comprises dans la période de présence de l'agent au sein de votre structure

Cf. document « Gestion des anomalies carrière CNRACL – Mettre à jour la carrière d'un agent »

2. « Synthèse des anomalies » vous restitue les anomalies, détectées dans la carrière, par les contrôles appliqués aux périodes déclarées (via la DSN ou la DADS), au moment de la mise à jour du CIR. Cf. document « Gestion des anomalies carrière CNRACL – Mettre à jour la carrière d'un agent »

Dès lors que la carrière d'un agent présente au moins une période qui vous est rattachée (que vous avez déclarée) et au moins une période en anomalie (même si c'est une période relative à un autre employeur) :

- le type d'anomalie détecté sur cette période est affiché et l'anomalie comptabilisée dans le compteur par type 
   TxRemSrPoso2
   sr
   et dans le compteur total
   Cocher toutes les anomalies (760)
- l'agent apparaît dans la liste en fonction des critères de filtrage saisis et vous pouvez accéder au détail de ce CIR à partir de cette liste
- vous pouvez corriger cette période uniquement si vous êtes l'employeur actuel de l'agent ou l'employeur qui a déclaré cette période.

Vous trouverez en page suivante un exemple qui illustre les règles décrites ci-dessus.

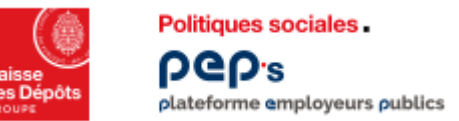

### Présentation du service « Gestion des anomalies carrière»

#### Exemple : cas d'un agent X en activité chez l'employeur A

- les périodes de janvier et février 2021 sont déclarées par un employeur A, la période de janvier est « en anomalie » dans le CIR avec une anomalie de type « TxRemSrPos02 »
- cet agent est muté chez l'employeur B à partir du 1<sup>er</sup> mars 2021
- l'employeur B, désormais employeur actuel de l'agent X, envoie sa DSN de mars pour laquelle les données déclarées pour cet agent sont correctes (période de février à l'état « à cristalliser » dans le CIR).
- Fonctionnalité « Rechercher une carrière »
  - l'employeur A et l'employeur B peuvent tous les deux consulter toutes les périodes de la carrière de l'agent (fonctionnalité Rechercher une carrière)
  - L'employeur B peut intervenir sur toutes les périodes de la carrière (modifier, créer, dupliquer ou supprimer)
  - L'employeur A ne peut intervenir que sur les périodes comprises entre le 01/01/2021 et le 28/02/2021
- Fonctionnalité « Synthèse des anomalies»
  - L'anomalie de type « TxRemSrPos02 » apparaît sur la synthèse des anomalies de l'employeur A et de l'employeur B
  - La carrière de l'agent X fait partie des carrières en anomalie affichées pour l'employeur A et l'employeur B
  - Les deux employeurs peuvent corriger la période en anomalie :
    - L'employeur A parce qu'il l'a déclarée
    - L'employeur B parce qu'il est l'employeur actuel.

**Remarque :** si l'anomalie porte sur la période déclarée par l'employeur B (alors que les périodes de l'employeur A sont correctes), les deux premiers items ci-dessus s'appliquent, en revanche seul l'employeur B peut corriger la période.

# 02 Rechercher un agent

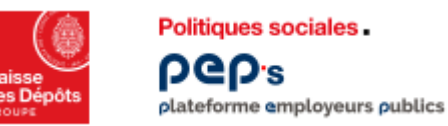

1

#### Service « Gestion des anomalies carrière CNRACL» Recherche du CIR d'un agent 1/4

|                                                                      | Caisse<br>des Dépôts<br>secure                                                           |                                                                                                    |                                                                                                    |                                                                                                    | 🗹 Contact 🖉 Notifications 🔒 🤇 🗸 🗸                                    |  |  |  |  |  |
|----------------------------------------------------------------------|------------------------------------------------------------------------------------------|----------------------------------------------------------------------------------------------------|----------------------------------------------------------------------------------------------------|----------------------------------------------------------------------------------------------------|----------------------------------------------------------------------|--|--|--|--|--|
| <b>i</b><br>La page de saisie<br>des critères de<br>recherche du CIR | ← Retour<br>Documents ≣D                                                                 | Rechercher un agent Rechercher un agent                                                                                                    |                                                                                                    |                                                                                                    |                                                                      |  |  |  |  |  |
| d'un agent s'affiche<br>par défaut.                                  | Service carrière des agents<br>CNRACL<br>Q Rechercher un agent<br>Synthèse des anomalies | NIR 1<br>Ex:172024512313393                                                                                                    | Nom de famille<br>Nom de famille exact                                                                                                    | Prénom<br>Ex : Jean<br>Prénom exact                                                                                                    | Numéro de contrat 1<br>Ex: 1BJ71HBV                                  |  |  |  |  |  |
|                                                                      |                                                                                          | <ul> <li>3 Saisissez au</li> <li>NIR : av</li> <li>ou Nun</li> <li>ou Nun</li> <li>ou Non</li> <li>du cham</li> <li>Cliquez sur</li> <li>Quand un des cu</li> <li>permet de réinit</li> </ul> | a moins un des critères<br>ec ou sans la clé & la saisie<br>néro de contrat d'affiliat<br>n et prénom (dans le cas<br>p à renseigner « Prénom ».)<br>le bouton « Recherche<br>ritères est saisi, les autres so | <b>:</b><br>de lettres est autorisée (N<br><b>tion</b><br>où le nom de famille est so<br><b>er »</b><br>ont grisés (ici NIR & Numén<br>che | IR corse)<br>aisi, un cadre rouge s'affiche autour<br>ro de contrat) |  |  |  |  |  |

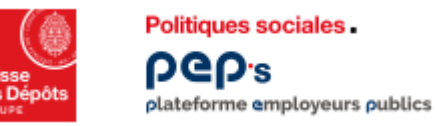

#### Service « Gestion des anomalies carrière CNRACL» Recherche du CIR d'un agent : recherche infructueuse

| Calisse<br>jes Dépôts<br>Houre | Politiques sociales.<br>PCP's<br>plateforme employeurs publics |                     |                       | 🖂 Contact                                                     | Availability and a second second seco |
|--------------------------------|----------------------------------------------------------------|---------------------|-----------------------|---------------------------------------------------------------|----------------------------------------------------------------------------------------------------|
| ← Retour                       |                                                                |                     | Recherche             | er un agent                                                   |                                                                                                    |
| Service                        | carrière des agents                                            | NIR                 | Nom de famille        | Prénom                                                        | Numéro de contrat                                                                                                    |
| Q Rech                         | nercher un agent<br>thèse des anomalies                        | Ex: 172024512313393 | Nom de famille exact  | Prénom exact                                                  | C Rechercher                                                                                                    |
|                                |                                                                | 1                   | Aucun agent ne corres | <b>pond à votre recherche</b><br>de recherches puis réessayer |                                                                                                    |

Ce message apparaît :

- soit parce que les critères de recherche ne permettent pas de trouver l'agent et son contrat d'affiliation CNRACL
- soit parce qu'aucune période de sa carrière ne vous est rattachée (dans ce cas vous ne pouvez pas consulter sa carrière).

| Retour  Documents  Politiques sociales.  Politiques sociales. |                            | Reche             | lechercher un agent<br>r <b>cher un agent</b> | C ntact<br>C ntact<br>C utaccès à cet agent n'est pas<br>C autorisé |
|----------------------------------------------------------------------------------------------------|----------------------------|-------------------|-----------------------------------------------|---------------------------------------------------------------------|
| Service carrière des agents<br>CNRACL<br>Q Rechercher un agent<br>M Synthèse des anomalies                                                                                                    | NIR<br>Ex: 172024512313393 | Nom de famille    | Prénom<br>Prénom exact                        | Numéro de contrat<br>Ex:1BJ71HBV<br>Q Rechercher                    |
|                                                                                                    | 1 client(s) trouvé(s) :    | 5 Numéro contrat: | 2                                             |                                                                     |

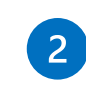

*Ce message apparaît quand l'agent a été trouvé mais son contrat d'affiliation ne répond pas à certaines conditions.* 

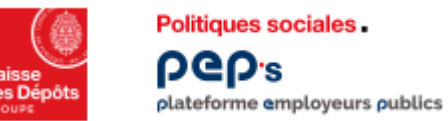

#### Service « Gestion des anomalies carrière CNRACL» Recherche du CIR d'un agent : agent trouvé

## i

La page ci-contre s'affiche si les critères de recherche ont permis :

- de trouver l'agent
- <u>et</u> que son contrat d'affiliation répond aux conditions requises
- <u>et</u> qu'au moins une période de la carrière vous est rattachée
- 1 L'affichage est filtré par défaut sur les périodes en anomalie ; quand aucune période ne présente d'anomalie, la liste est vide (cf. ci-contre)

| Politiques sociales.<br>POPP's<br>plateforme employeurs publics |                      |                               |                    |                |                                   |                             | ✓ c.                         | ontact <sup>13</sup> Notification | ns d                |
|-----------------------------------------------------------------|----------------------|-------------------------------|--------------------|----------------|-----------------------------------|-----------------------------|------------------------------|-----------------------------------|---------------------|
| - Retour                                                        |                      |                               |                    | Re             | echerche Carriere > Carriere nº   |                             |                              |                                   | Fermer X            |
| ocuments ID                                                     | Carriere Modifie     | ation via DSN                 |                    |                |                                   |                             |                              |                                   |                     |
| ervice carrière des agents<br>NRACL                             |                      | NIR :<br>N° de Contr<br>BCR : | ] Identifiant de   | l'agent i      | Nom d'us<br>Nom de fa<br>Nom mari | sage :l<br>amille<br>ital : | <b>&amp; Civilité</b>        |                                   |                     |
| Rechercher un agent                                             |                      |                               |                    |                | Prénom :                          | NOELLE                      |                              | 4                                 |                     |
| Synthèse des anomalies                                          | Début:<br>jj/mm/aaaa |                               | Fin:<br>jj/mm/aaaa | Nature:        |                                   | Filtren<br>Type d'and       | sur périodes en an<br>malie: | omalie                            | Filtrer             |
|                                                                 |                      |                               |                    |                |                                   |                             |                              | N° Page : S                       | ge1sur1 > (+/-COL▼) |
|                                                                 | Début 🗸              | Fin 🗘                         | Nature 🗘           | Emp. Origine 🗘 | Position 🗘                        | Taux 🗘                      | Modalité 🗘                   | N° Dossier 🗘                      | Etat 🗘              |
|                                                                 |                      |                               |                    |                | Aucune ligne à afficher           |                             |                              |                                   |                     |
|                                                                 |                      |                               |                    |                |                                   |                             |                              |                                   |                     |

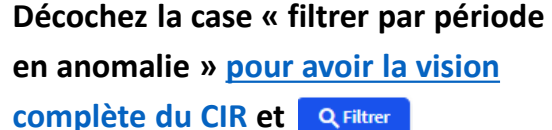

4

# 03 Consulter la carrière d'un agent

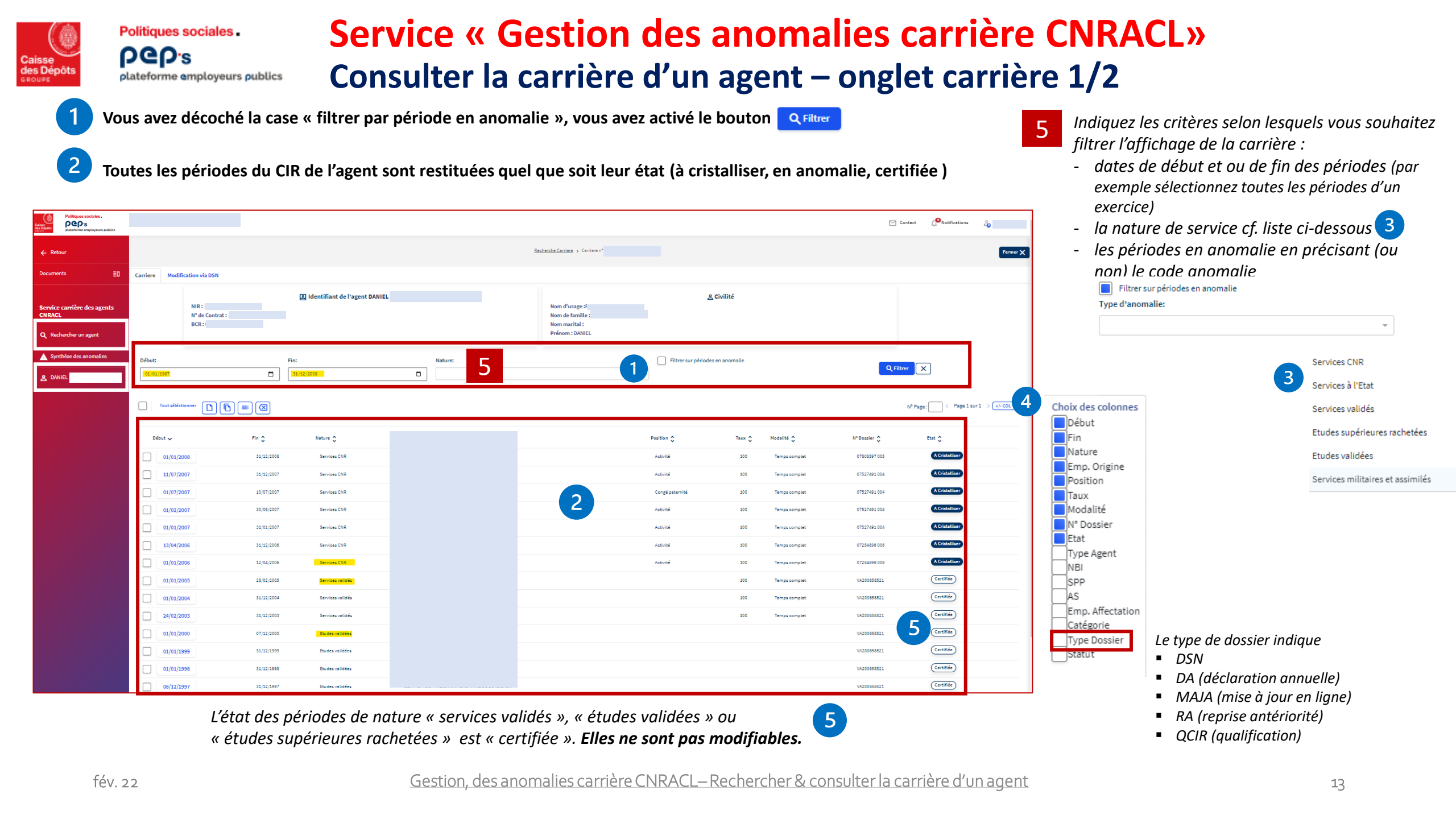

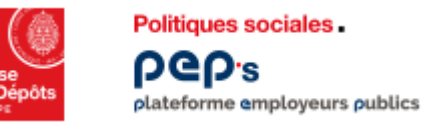

#### Service « Gestion des anomalies carrière CNRACL» Consulter la carrière d'un agent– onglet carrière 2/2

| Calose<br>des Objots<br>Delateforme employeurs public |      |                               |              |         |            |                  |              |                                                    |         |                           |                   |                 |               |              | Contact Contact  | 20               |
|-------------------------------------------------------|------|-------------------------------|--------------|---------|------------|------------------|--------------|----------------------------------------------------|---------|---------------------------|-------------------|-----------------|---------------|--------------|------------------|------------------|
| ← Retour                                              |      |                               |              |         |            |                  |              |                                                    | Recherc | he Carriere > Carriere n* |                   |                 |               |              |                  | Fermer 🗙         |
| Documents                                             | ≣0 G | arriere                       | Modification | via DSN |            |                  |              |                                                    |         |                           |                   |                 |               |              |                  |                  |
| Service carrière des agents<br>CNRACL                 |      | Identifiant de l'agent DANIEL |              |         |            |                  |              | Nom d'usage :<br>Nom de famille :<br>Nom marital : |         | 은 Civilité                |                   |                 |               |              |                  |                  |
| Q Rechercher un agent                                 |      |                               |              |         |            |                  |              |                                                    |         | Prénom : DANIEL           |                   |                 |               |              |                  |                  |
| ▲ Synthèse des anomalies                              |      | Début:                        |              |         |            | Fin:             |              | Nature:                                            |         |                           | Filtrer sur pério | des en anomalie |               | QF           |                  |                  |
| A DANIEL I                                            |      | 01/01/198                     |              |         | Ö          | 31/12/2003       | 0            |                                                    |         |                           | •                 |                 | _             |              |                  |                  |
|                                                       |      | Tou                           | séléctionner |         |            | 7                |              |                                                    |         |                           |                   |                 |               |              | N° Page : Page 1 | isur1 → +/-COL * |
|                                                       | F    | Début                         |              | F       | • ^        | Nature A         | Emp. Origine | . ^                                                |         |                           | Position ^        | Taux A          | Modalité ^    | N° Dossier   | Ftat ^           |                  |
|                                                       |      |                               | /01/2008     | 1       | 31/12/2008 | Services CNR     |              | · •                                                |         |                           | Activité          | 100             | Temps complet | 07808597 005 | A Cristalliser   |                  |
|                                                       |      | 11                            | /07/2007     |         | 31/12/2007 | Services CNR     |              |                                                    |         |                           | Activité          | 100             | Temps complet | 07527491 004 | A Cristalliser   |                  |
|                                                       |      | 0                             | /07/2007     |         | 10/07/2007 | Services CNR     |              |                                                    |         |                           | Congé paternité   | 100             | Temps complet | 07527491 004 | A Cristalliser   |                  |
|                                                       |      | 0                             | /02/2007     | 6       | 30/06/2007 | Services CNR     |              |                                                    |         |                           | Activité          | 100             | Temps complet | 07527491 004 | A Cristalliser   |                  |
|                                                       |      | 0                             | /01/2007     |         | 31/01/2007 | Services CNR     |              |                                                    |         |                           | Activité          | 100             | Temps complet | 07527491 004 | A Cristalliser   |                  |
|                                                       |      | 13                            | /04/2006     |         | 31/12/2006 | Services CNR     |              |                                                    |         |                           | Activité          | 100             | Temps complet | 07254896 006 | A Cristalliser   |                  |
|                                                       |      | 0                             | /01/2006     |         | 12/04/2006 | Services CNR     |              |                                                    |         |                           | Activité          | 100             | Temps complet | 07254896 006 | A Cristalliser   |                  |
|                                                       |      |                               | /01/2005     |         | 28/02/2005 | Services velidés |              |                                                    |         |                           |                   | 100             | Temps complet | VA200858521  | Certifiée        |                  |
|                                                       |      |                               | /02/2003     |         | 31/12/2003 | Services velidés |              |                                                    |         |                           |                   | 100             | Temps complet | VA200658521  | (Certifiée)      |                  |
|                                                       |      |                               | /01/2000     |         | 07/12/2000 | Etudes validées  |              |                                                    |         |                           |                   |                 |               | VA200658521  | Certifiée        |                  |
|                                                       |      |                               | /01/1999     |         | 31/12/1999 | Etu des velidées |              |                                                    |         |                           |                   |                 |               | VA200658521  | Certifiée        |                  |
|                                                       |      | 0                             | /01/1998     |         | 31/12/1998 | Etu des validées |              |                                                    |         |                           |                   |                 |               | VA200658521  | Certifiée        |                  |
|                                                       |      |                               | /12/1997     |         | 31/12/1997 | Etu des validées |              |                                                    |         |                           |                   |                 |               | VA200658521  | Certifiée        |                  |

Cliquez sur la date de début d'une période pour en consulter le détail :

- Services CNR <u>page 11 et page 12</u>
- Services validés page 13 et page 14
- *Etudes supérieures rachetées page 15*

7

D

Б

X

6

Les pictogrammes ci-dessous sont affichés si vous disposez des droits en mise à jour au service :

Créer une période (chapitre 4)

Dupliquer une période (chapitre 5)

Modifier une période (chapitre 2)

Supprimer une période (chapitre 6)

Reportez-vous au document « Service Gestion des anomalies carrière CNRACL : <u>mettre à jour la carrière d'un agent</u> » chapitres 02 à 06

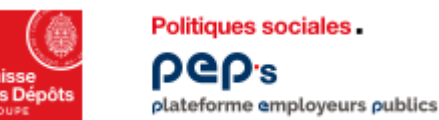

#### **Service « Gestion des anomalies carrière CNRACL»** Consulter la carrière d'un agent – détail d'une période sans anomalie 1/6

|                                                                                                    | Pultiques sociales.<br>PCPs<br>platformes employment publics                                                                                                    | 🖂 Contact 🖉 Notifications 🖉                                                                                                    |
|----------------------------------------------------------------------------------------------------|----------------------------------------------------------------------------------------------------|----------------------------------------------------------------------------------------------------|
| ← Retou                                                                                                    | Retour                                                                                                    | Recherche Carriere                                                                                                    |
| e ci-contre<br>le si vous avez<br>onné <u>en page 10</u><br>priode à l'état « A<br><b>Q</b> Reche<br><b>liser</b> » et dont la | Image: Image: Image | A Civilité Nom d'usage : Nom de famille : Nom marital : Prén Prén Période suivante                                                                                                    |
| est « Services                                                                                                    | Synthèse des anomalies Période du 01/08/2021 au 31/08/2021 (A Cristalliser Employeur d'origine :                                                                                                    | SIRET employeur d'origine :                                                                                                    |
|                                                                                                    | Employee a Grignie :<br>Employeer d'affectation :                                                                                                    | Siret employeur d'affectation :                                                                                                    |
|                                                                                                    | Qualité : Titulaire                                                                                                    | Statut: Territorial                                                                                                    |
| ode peut être                                                                                                    | Catégorie d'emploi: Sédentaire                                                                                                    | Taux de rémuneration de la position • 50 00%                                                                                                    |
| е.                                                                                                    | Fortune Congermanders of others                                                                                                    |                                                                                                    |
| z-vous au                                                                                                    | Temps partiel pour raison therapeutique : Non<br>Modalité d'exercice : Temps complet                                                                                                    | Taux d'activite: 100.00%                                                                                                    |
| ent « Service                                                                                                    | Base mensuelle de points NBI :                                                                                                    |                                                                                                    |
| des anomalies                                                                                                    | Emploi grade : Adjoint technique territorial                                                                                                    | Indice majoré CTI :                                                                                                    |
| ? CNRACL :                                                                                                    | Agent cotisant sur son indice brut d'origine : Non<br>Emploi de Sapeur Pompier Professionnel : Non                                                                                                    |                                                                                                    |
| à jour la carrière                                                                                                    |                                                                                                    |                                                                                                    |
| ent (chapitre                                                                                                    | Qualification:                                                                                                    |                                                                                                    |
|                                                                                                    | Constitution: Système Gestionnaire Liquidatir                                                                                                    | Système Gestionnaire Système Gestionnaire<br>n : Durée d'assurance : .                                                                                                    |
| ode peut être<br>e.<br>22-vous au<br>2nt « Service<br>1 des anomalies<br>2 CNRACL :<br>à jour la carrière<br>1 ent (chapitre   | Employeur d'affectation :<br>Qualité : Titulaire<br>Type d'agent : Cas général<br>Catégorie d'emptoi : Sédentaire<br>Position : Congé maladie ordinaire<br>Position : Congé maladie ordinaire<br>Temps partiel pour raison thérapeutique : Non<br>Modalité d'exercice : Temps complet<br>Base mensuelle de points HBI :<br>Emploi grade : Adjoint technique territorial<br>Indice brut : 378<br>Agent cotisant sur son indice brut d'origine : Non<br>Emploi de Sapeur Ponpier Professionnel : Non<br>Qualification :<br>Constitution : Système<br>Gestionnaire<br>Liquidati                                                                                                    | Siret employeur d'affectation :<br>Statut : Territorial<br>Taux de rémuneration de la position : 50.00%<br>Taux d'activité : 100.00%<br>Indice majoré CTI :<br>Système Gestionnaire Durée d'assurance : Système Gestionnaire |

La zone « Qualification » présente les trois types de qualification, alimentées automatiquement ou par un gestionnaire. Seules les périodes dont l'état est « A Cristalliser »,

« Cristallisée », « Certifiée » ou « valide » sont qualifiées. Les pictogrammes qui peuvent être affichés :

- période qualifiée « valable »
  - Qualification indéterminée (comme ici pour une période « en anomalie »)
- période qualifiée « non valable»

2

Politiques sociales.

**DGD**.2

#### Service « Gestion des anomalies carrière CNRACL»

Consulter la carrière d'un agent – détail d'une période en anomalie 2/6 plateforme employeurs publics

#### (i

La page ci-contre s'affiche si vous avez sélectionné en page 10 une période à l'état « En anomalie» et dont la nature est « Services CNR »

| 1 |  |
|---|--|
|   |  |
| _ |  |

La période peut être modifiée.

Reportez-vous au document « Service Gestion des anomalies carrière CNRACL : mettre à jour la carrière d'un agent (chapitre 02) »

| eprs<br>teforme employeers publics |                                                                                                    | Contact      | Notifications | 💫 D. Jalade 👻    |
|------------------------------------|----------------------------------------------------------------------------------------------------|--------------|---------------|------------------|
|                                    | <u>Repherphe Carriere n°</u> Periode n°:                                                                                                    |              |               |                  |
| ≣D<br>rière des agents             | Identifiant de l'agent CELINE     Nom d'usage :       Nif de Contrat :     Nom de famille :       BCR :     Nom marital :                                                                                                    |              |               |                  |
| her un agent<br>e des anomalies    | < Période précedente                                                                                                    |              | Pé            | riode suivante 🗲 |
|                                    | <ul> <li>▲ 1 anomalie(s) identifiée(s) sur la période</li> <li>TxRemSrPos02 - Le taux de rémunération de la position est incorrect.</li> </ul>                                                                                                    |              |               |                  |
|                                    | Période du 05/10/2021 au 05/10/2021 En Anomalie                                                                                                    |              |               |                  |
|                                    | Employeur d'origine :       SIRET employeur d'origine :         Employeur d'affectation :       Siret employeur d'affectation :                                                                                                    |              |               |                  |
|                                    | Qualité: Titulaire     Statut: Territorial       Type d'agent: Cas général     Catégorie d'emploi: Sédentaire                                                                                                    |              |               |                  |
|                                    | Position : Activité Taux de rémuneration de la position : 60,44%                                                                                                    |              |               |                  |
|                                    | Temps partiel pour raison thérapeutique : Non Taux d'activité : 100.00% Modalité d'exercice : Temps complet Base mensuelle de points NBI :                                                                                                    |              |               |                  |
|                                    | Emploi grade:       Auxiliaire de puériculture principal de lère classe       Indice majoré CTI:         Indice brut:       478                                                                                                    |              |               |                  |
|                                    | Agent cotisant sur son indice brut d'origine : Non Emploi de Sapeur Pompier Professionnel : Non                                                                                                    |              |               |                  |
|                                    | Qualification:                                                                                                    |              |               |                  |
|                                    | Système Gestionnaire Système Gestionnaire Système G | Gestionnaire |               |                  |

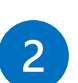

La zone « Qualification » présente les trois types de qualification, alimentées automatiquement ou par un gestionnaire. Seules les périodes dont l'état est « A Cristalliser », « Cristallisée », « Certifiée » ou « valide » sont qualifiées. Les pictogrammes qui peuvent être affichés :

- période qualifiée « valable»
- *Qualification indéterminée (comme ici pour une période « en anomalie »)*
- période qualifiée « non valable»

Caisse des Dépôts GROUPE

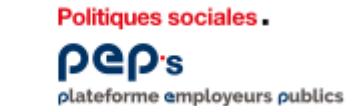

#### **Service « Gestion des anomalies carrière CNRACL»** Consulter la carrière d'un agent – détail d'une période 3/6

## 1

La page ci-contre s'affiche si vous avez sélectionné <u>en page</u> <u>10</u> une période à l'état **« Certifiée»** et dont la nature est **« Services validés ». Cette période n'est pas** 

#### modifiable.

1 Informations détaillées du dossier de validation dont l'instruction a abouti à la validation des périodes mentionnées dans la synthèse

#### 2

- Informations détaillées de la période qui a été sélectionnée en <u>page 10</u>
- Synthèse des périodes du dossier : la période consultée correspond à la ligne en surbrillance.

| Politiques sociales .<br>PCP's<br>plateforme employeurs publics |                                                                                                    |                                                                                                    |                                                                                  |                                                                        |                                                                                                    | Contact                | 19Notifications                                                                                                    | ê                                                                                                    |
|-----------------------------------------------------------------|----------------------------------------------------------------------------------------------------|----------------------------------------------------------------------------------------------------|----------------------------------------------------------------------------------|------------------------------------------------------------------------|----------------------------------------------------------------------------------------------------|------------------------|----------------------------------------------------------------------------------------------------|----------------------------------------------------------------------------------------------------|
| tour                                                            |                                                                                                    |                                                                                                    | Reche                                                                            | rche Cerriere > <u>Cerriere n</u> > Periode n                          |                                                                                                    |                        |                                                                                                    |                                                                                                    |
| ents ED<br>e carrière des agents<br>L                           | NIR :<br>N <sup>a</sup> de Contrat :<br>BCR :                                                                                                    | Identifiant de l'agent DANIEL                                                                                                    |                                                                                  | Nom d'usage :<br>Nom de famille : <br>Nom marital :<br>Prénom : DANIEL | 名 Civilité                                                                                                    |                        |                                                                                                    |                                                                                                    |
| chercher un agent<br>nthèse des anomalies                       | Période précedente                                                                                                    |                                                                                                    |                                                                                  |                                                                        |                                                                                                    |                        | Péri                                                                                                    | ode suivante 🗲                                                                                                    |
|                                                                 |                                                                                                    |                                                                                                    |                                                                                  | Détail du dossier de validation                                        |                                                                                                    |                        |                                                                                                    |                                                                                                    |
|                                                                 |                                                                                                    | Numéro de dossier : VA20<br>Date de demande de validation : 19/09/2006<br>Durée globale validée : 05a00m00,0j                                                         | 1                                                                                |                                                                        | Origine: SRV/2004<br>Date du décompte: 16/07/2020<br>Etat: Exécutée                                                           |                        |                                                                                                    |                                                                                                    |
|                                                                 |                                                                                                    |                                                                                                    |                                                                                  | 🛅 Détail de la période de services                                     |                                                                                                    |                        |                                                                                                    |                                                                                                    |
|                                                                 |                                                                                                    | Date de début: 01/01/2005<br>Employeur :<br>Qualité: Contractuel<br>Catégorie d'emploi :<br>Modalité d'exerciea : Temps complet<br>Durée réelle validée : 00002m00,0] |                                                                                  | 2                                                                      | Date de fin: 28/02/2005<br>Siret employeur :<br>Statut : Hospitalier<br>Type agent : Cas général<br>Taux d'activité : 100.00% |                        |                                                                                                    |                                                                                                    |
|                                                                 |                                                                                                    |                                                                                                    |                                                                                  | () Synthèse des périodes du dossier                                    |                                                                                                    |                        |                                                                                                    |                                                                                                    |
|                                                                 | Grant         00,012,1397           01,01,1596         01,01,1596           01,01,1599         01,01,2000           4,002,000         01,01,2000           01,01,2000         01,01,2000           01,01,2000         01,01,2000           01,01,2000         01,01,2000 | Fin<br>31/22/1993<br>33/22/1993<br>33/22/2000<br>33/22/2003<br>31/22/2003<br>31/22/2004<br>28/02/2005                                                                 | Type<br>Etudes<br>Etudes<br>Etudes<br>Etudes<br>Services<br>Services<br>Services | Qualité<br>Contractuel<br>Contractuel<br>Contractuel                   | Nodelte<br>Temps complet<br>Temps complet<br>Temps complet                                                                    | Texx<br>100.0<br>100.0 | d'extivité Duréerété<br>Ulusionaux<br>01±00m00,<br>01±00m00,<br>00±1007,<br>195 00±00m00,<br>195 00±00m00,<br>195 00±00m00,<br>195 00±00m00,<br>195 00±00m00, | velifiée         Eat           01         1           01         1           01         1           01         1           01         1           01         1           01         1           01         1           01         1           01         1           01         1           01         1           01         1           01         1           01         1           01         1           01         1           01         1           01         1           01         1           01         1           01         1           01         1           01         1           01         1           02         2           03         2           04         2           05         2           06         2           07         2           08         2           09         2           100         2      < |
|                                                                 | Qualification : Constitution : Système                                                                                                    | Gestionnaire                                                                                                    | Liquidation :                                                                    | ème Gestionnaire                                                       | Durée d'assurance : Système G                                                                                                 | estionnaire            |                                                                                                    |                                                                                                    |

La zone « Qualification » présente les trois types de qualification, alimentées automatiquement ou par un gestionnaire. Seules les périodes dont l'état est « A Cristalliser », « Cristallisée », « Certifiée » ou « valide » sont qualifiées. Les pictogrammes qui peuvent être affichés :

- période qualifiée « valable» (comme ici pour une période « certifiée»)
  - Qualification indéterminée
  - période qualifiée « non valable»

Gestion, des anomalies carrière CNRACL-Rechercher & consulter la carrière d'un agent

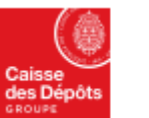

#### Service « Gestion des anomalies carrière CNRACL» **Consulter la carrière d'un agent – détail d'une période 4/6** plateforme employeurs publics

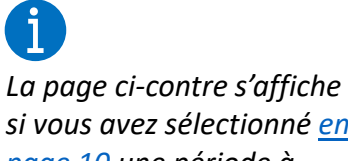

si vous avez sélectionné en page 10 une période à l'état « Certifiée» et dont la nature est « Etudes validées ».

Politiques sociales.

Service

**DGD**.2

Cette période n'est pas modifiable.

## 1

Informations détaillées du dossier de validation dont l'instruction a abouti à la validation des périodes mentionnées dans la synthèse

#### 2

- Informations détaillées de la période qui a été sélectionnée en page 10
- Synthèse des périodes du dossier : la période consultée correspond à la ligne en surbrillance.

| P's                 |                                                                                                    |         |                                                                                                    |                                                                                 |                            |                                                                   |                   |                                                             |                                 | Contact      | L <sup>O</sup> Notification                                                                                                | 20                                                                                                    |                                                                                                    |
|---------------------|----------------------------------------------------------------------------------------------------|---------|----------------------------------------------------------------------------------------------------|---------------------------------------------------------------------------------|----------------------------|-------------------------------------------------------------------|-------------------|-------------------------------------------------------------|---------------------------------|--------------|----------------------------------------------------------------------------------------------------|----------------------------------------------------------------------------------------------------|----------------------------------------------------------------------------------------------------|
|                     |                                                                                                    |         |                                                                                                    |                                                                                 | Recherche Carrier          | s > <u>Carriere n</u> 2 > Periode n                               |                   |                                                             |                                 |              |                                                                                                    |                                                                                                    |                                                                                                    |
| ≣0<br>re des agents | NIR<br>Nº de Cont<br>BCR                                                                                     | irat :  | El Identifiant de l'agent                                                                                                    |                                                                                 |                            | Nom d'usage<br>Nom de famille<br>Nom marital :<br>Prénom : DANIEL | <u>ی</u> civilité |                                                             |                                 |              |                                                                                                    |                                                                                                    |                                                                                                    |
| es anomalies        | Période précedente                                                                                           |         |                                                                                                    |                                                                                 |                            |                                                                   |                   |                                                             |                                 |              | l                                                                                                    | Période suivar                                                                                                    | nte 🗲                                                                                                    |
|                     |                                                                                                    |         |                                                                                                    |                                                                                 |                            | Détail du dossier de validation                                   |                   |                                                             |                                 |              |                                                                                                    |                                                                                                    |                                                                                                    |
|                     |                                                                                                    | Dat     | Numéro de dossier : VA200658521<br>e de demande de validation : 19/09/2006<br>Durée globale validée : 05a00m00,0j                                                                                                    | 1                                                                               |                            |                                                                   |                   | Origine: S<br>Date du décompte: 1<br>Etat: E                | RV 2004<br>6/07/2020<br>xécutée |              |                                                                                                    |                                                                                                    |                                                                                                    |
|                     |                                                                                                    |         |                                                                                                    |                                                                                 | Ê                          | 🖻 Détail de la période d'études                                   |                   |                                                             |                                 |              |                                                                                                    |                                                                                                    | ٦                                                                                                    |
|                     |                                                                                                    |         | Date de début : 01/01/2000<br>Employeur de titularisation :<br>Type d'études : Autre période d'ét<br>Durée réelle validée : 00s11m07,0j                                                                                                    | tudes                                                                           | -                          | 2                                                                 |                   | Date de fin: 0<br>Siret employeur:                          | 7/12/2000                       |              |                                                                                                    |                                                                                                    |                                                                                                    |
|                     |                                                                                                    |         |                                                                                                    |                                                                                 | Q                          | Synthèse des périodes du dossier                                  |                   |                                                             |                                 |              |                                                                                                    |                                                                                                    |                                                                                                    |
|                     | D2but<br>08/12/1997<br>01/01/1999<br>01/01/2000<br>24/02/2003<br>01/01/2004<br>01/01/2004<br>Qualification : |         | Fin<br>31,12,1997<br>31,12,1998<br>31,12,1999<br>07,12,2000<br>33,12,2003<br>33,122,003<br>33,122,003<br>33,122,003<br>31,122,003<br>31,122,005<br>31,122,005<br>31,125,005<br>31,125,005<br>31,125,005<br>3 | Type<br>Etudes<br>Etudes<br>Etudes<br>Etudes<br>Services<br>Services<br>Revices |                            | Qualitá<br>Contractual<br>Contractual<br>Contractual              |                   | Nodalité<br>Temps complet<br>Temps complet<br>Temps complet |                                 | 100<br>100   | x d'activité Duré<br>00a<br>01a<br>01a<br>0005<br>0005<br>0005<br>0006<br>01a<br>0005<br>01a<br>0005<br>01a<br>0005<br>01a | réelle velidée     10m23,0j     1     10m00,0j     1     10m00,0j     1     10m07,0j     1     10m07,0j     1     10m00,0j     1     10m00,0j     1     12m00,0j     1     12m00,0j     1     12m00,0j | Etat<br>Carlor Carlor<br>Carlor<br>C |
|                     | Constitution :                                                                                               | Système | Gestionnaire                                                                                                    |                                                                                 | Système<br>Liquidation : 🖌 | Gestionnaire                                                      |                   | S<br>Durée d'assurance :                                    | Système                         | Gestionnaire |                                                                                                    |                                                                                                    |                                                                                                    |

#### Gestion, des anomalies carrière CNRACL-Rechercher & consulter la carrière d'un agent

#### Politiques sociales. **ρθρ**'s

#### Service « Gestion des anomalies carrière CNRACL» Consulter la carrière d'un agent – détail d'une période 5/6 plateforme employeurs publics

| ĺ  |      |
|----|------|
| La | page |

e ci-contre s'affiche si vous avez sélectionné en page 10 une période à l'état **« Certifiée»** et dont la nature est « Etudes supérieures rachetées ».

*Cette période n'est pas* modifiable.

| 1 |      |
|---|------|
|   |      |
| _ |      |
|   | 10+/ |

- Informations détaillées de la période qui a été sélectionnée en page 10
- Durée rachetée

2

Synthèse des périodes & du dossier de rachat : la période consultée correspond à la ligne en surbrillance.

| ← Retour                              |                        |                                                         | Recherch                                   | e Carriere > Carriere nº                                         | Periode nº                                                    | 4        |                                           |                    |   |  |
|---------------------------------------|------------------------|---------------------------------------------------------|--------------------------------------------|------------------------------------------------------------------|---------------------------------------------------------------|----------|-------------------------------------------|--------------------|---|--|
| Documents                             |                        | 😩 Identifiant d                                         | e l'agent                                  |                                                                  |                                                               | 옲 Civi   | lité                                      |                    |   |  |
| Service carrière des agents<br>CNRACL |                        | NIR : :<br>N° de Contrat :<br>BCR : (                   |                                            | Nor<br>Nor<br>Nor                                                | n d'usage :(<br>n de famille<br>n marital :<br>nom : DàNIELLE |          |                                           |                    |   |  |
| Q Rechercher un agent                 |                        |                                                         |                                            |                                                                  | in a printe set                                               |          |                                           |                    |   |  |
| Synthèse des anomalies                | < Période précede      | ente                                                    |                                            |                                                                  |                                                               |          |                                           |                    |   |  |
| A DANIELLE                            | Détail de la période : |                                                         |                                            |                                                                  |                                                               |          |                                           |                    |   |  |
|                                       | Durée rachetée :       | Date de début :<br>Options de rachat :<br>Trimestre : 3 | 01/04/2021<br>Durée d'assurance (Option 2) | Mois: 1                                                          |                                                               |          | Date de fin: 01/05/2021<br>Exercice: 2021 |                    |   |  |
|                                       |                        |                                                         |                                            |                                                                  |                                                               |          |                                           |                    |   |  |
|                                       | Début                  | Fin                                                     | 0                                          | otion                                                            | a (Cetter 3)                                                  | Exercice |                                           | Durée rachetée     | - |  |
|                                       | 01/04/2021             | 01/05/2021                                              | Du                                         | ée d'assurance (Option 2)                                        | e (opoon s)                                                   | 2021     | 034                                       | 01m05,5j           | 1 |  |
|                                       | Synthèse du dossier d  | e rachat d'études supérieures :                         |                                            | 2                                                                |                                                               |          |                                           |                    |   |  |
|                                       | N° de dossier :        | Date de début : (<br>Option 1 : 00000000,0j             | 01/05/2020 Date de fi                      | Date de fin : 01/05/2021 Origine : SRV<br>Option 2 : 03t01m05,5j |                                                               |          | Etat: Exécuté<br>Opt                      | ion 3: 00t03m05,0j |   |  |
|                                       | Qualification :        |                                                         |                                            |                                                                  |                                                               |          |                                           |                    |   |  |
|                                       | Constitution           | Système Gestionnaire                                    | Liquidatio                                 | Système G                                                        | estionnaire<br>✓                                              | Durée o  | Système<br>d'assurance : X                | Gestionnaire<br>×  |   |  |

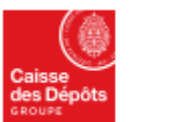

Politiques sociales.

ρep<sub>s</sub>

#### Service « Gestion des anomalies carrière CNRACL» pep's plateforme employeurs publics Consulter la carrière d'un agent – détail d'une période 6/6

|                                                                                                    | l sta                | Politiques encloles -         |                                               |                                         |                                                                                                    |                    |                        |                                                                       |                   |                            |                 |   |   |
|----------------------------------------------------------------------------------------------------|----------------------|-------------------------------|-----------------------------------------------|-----------------------------------------|----------------------------------------------------------------------------------------------------|--------------------|------------------------|-----------------------------------------------------------------------|-------------------|----------------------------|-----------------|---|---|
| •                                                                                                    | Caisse<br>des Dépôts | plateforme employeurs publics |                                               |                                         |                                                                                                    |                    |                        |                                                                       |                   | 🖂 Contact                  | 4 Notifications | 4 | • |
| La page ci-contre s'affiche si vous<br>avez sélectionné <u>en page 10</u> une<br>période à l'état <b>« A cristalliser»</b> et<br>dont la nature est <b>« Services</b><br><b>militaires ou assimilés»</b> . | ← Reto               | ur                            | Recherche Carriere > Carriere nº > Periode nº |                                         |                                                                                                    |                    |                        |                                                                       |                   |                            |                 |   |   |
|                                                                                                    | Documer              | nts ≣D                        |                                               |                                         | Identifiant de l'agent CLAU                                                                                            | DE                 |                        |                                                                       | <u>ی</u> Civilité |                            |                 |   |   |
|                                                                                                    | Service<br>CNRACL    | carrière des agents           |                                               | NIR : 1<br>N° de Contrat<br>BCR :       |                                                                                                    |                    | N<br>N<br>P            | Iom d'usage :<br>Iom de famille :<br>Iom marital :<br>Irénom : CLAUDE |                   |                            |                 |   |   |
|                                                                                                    | Q Rect               | nercher un agent              | A Période préceden                            | ıte                                     |                                                                                                    |                    |                        |                                                                       |                   |                            |                 |   |   |
| 1                                                                                                    | 🛕 Synt               | hèse des anomalies            |                                               |                                         |                                                                                                    |                    |                        |                                                                       |                   |                            |                 |   |   |
| Informations détaillées de la<br>période qui a été sélectionnée en<br><u>page 10</u>                                                                                                    |                      | JDE F                         | Détail de la période :                        |                                         |                                                                                                    |                    |                        |                                                                       |                   |                            |                 |   |   |
|                                                                                                    |                      |                               | Date de début :<br>Service d                  | 01/01/1980<br><b>déjà rémunéré</b><br>M | Date de fin: 31/05/1980<br>dans une pension: Non<br>Situation: Appelé ou réserve<br>Iodalité d'exercice: Temps complet | Pre opérationnelle |                        |                                                                       |                   | Dernière MAJ période: RA : |                 |   |   |
|                                                                                                    |                      |                               |                                               |                                         |                                                                                                    | I                  | Période non cristallis | sée                                                                   |                   |                            |                 |   |   |
|                                                                                                    |                      |                               | Qualification :                               |                                         |                                                                                                    |                    |                        |                                                                       |                   |                            |                 |   |   |
|                                                                                                    |                      |                               | Constitution :                                | Système                                 | Gestionnaire                                                                                                    | Liquidation :      | Système                | Gestionnaire                                                          | Durée d'assura    | Système                    | Gestionnaire    |   |   |